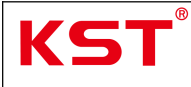

## KST CAN Bus Servo User Manual

(Standard Frame)

| Docume | nt modificat | ions   |               |
|--------|--------------|--------|---------------|
| RN     | Date         | Author | Modifications |
| V1.01  | 2025-02-13   | Lanmz  | Creation;     |
|        |              |        |               |
|        |              |        |               |
|        |              |        |               |
|        |              |        |               |
|        |              |        |               |
|        |              |        |               |
|        |              |        |               |
|        |              |        |               |
|        |              |        |               |

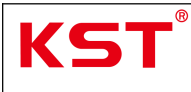

## Table of Contents

| 1.Instructions                         |
|----------------------------------------|
| 1.1 Default value                      |
| 1.2 Debugging Device Instructions      |
| 1.3 Command Frame Instructions         |
| 2.Servo wiring                         |
| 2.1 CAN Bus Servo Harness Introduction |
| 2.2 Wiring Diagram                     |
| 3.Servo configuration                  |
| 3.1 Baud Rate Configuration            |
| 3.2 Node ID Configuration7             |
| 4.Servo function settings9             |
| 4.1 Reporting Interval Configuration   |
| 4.2 Motion Range Configuration         |
| 4.3 Midpoint Configuration12           |
| 4.4 Guard Function Configuration       |
| 4.5 Factory Reset                      |
| 4.6 Enable Reporting Function15        |
| 4.7 Disable Reporting16                |
| 4.8 Save Command17                     |
| 4.9 Read Node ID17                     |
| 4.10 Function Enable Configuration     |
| 5. Servo Function Testing              |
| 5.1 Set Position                       |
| 5.2 Read Position                      |
| 6. Servo Status Reading                |
| 6.1 Current and Temperature Reading    |

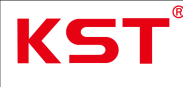

## **1.Instructions**

## 1.1 Default value

This manual provides instructions only for CAN communication servos (using software version V3.72 as an example). Before operating the servo, ensure that the power supply and communication cables are properly connected. This document assumes the servo is configured with the Standard Frame format, Baud Rate: 500 kbps, and a default Node ID of 0x25 (valid range: 1–127; 0 represents the broadcast address).

## **1.2 Debugging Device Instructions**

The CAN Analyzer (Chuangxin Technology), as shown in the figure below (Figure 1), is used for all debugging and configuration operations described in this manual in conjunction with the CANALYST-II analyzer and its test software. Before proceeding, verify in your computer's Device Manager that the CAN Analyzer driver is correctly installed. (Connect the servo's CANH and CANL wires to the ports marked with red circles in Figure 2.)

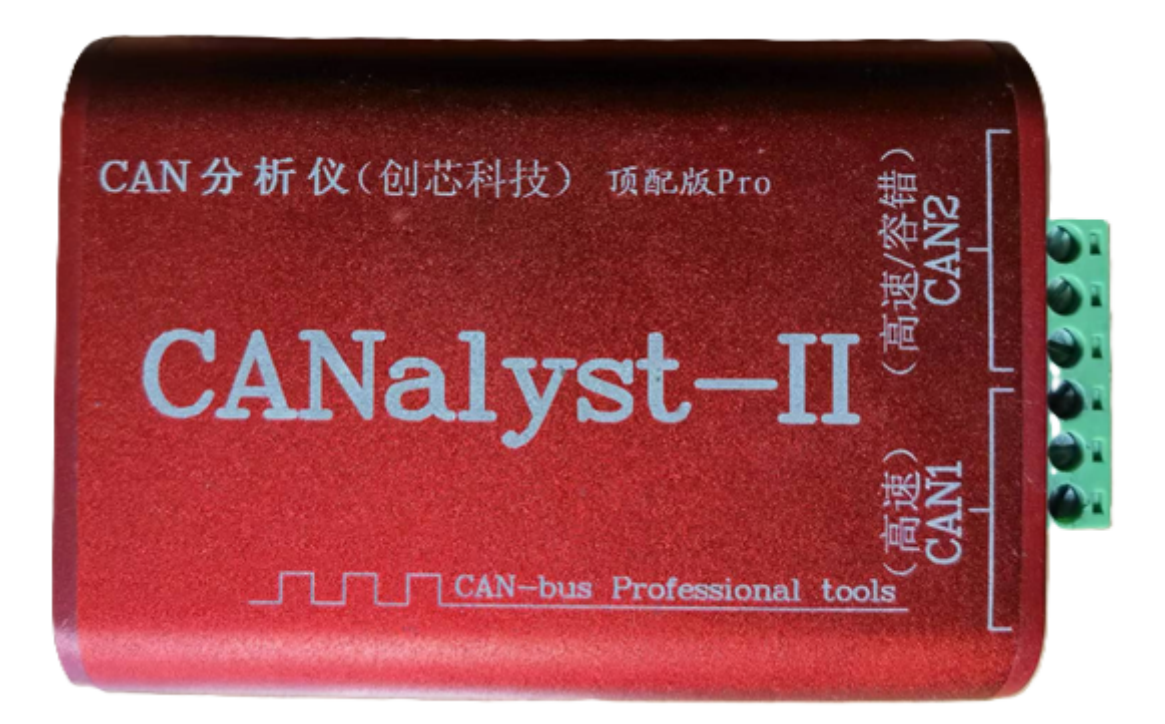

Figure 1

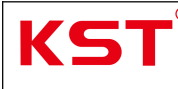

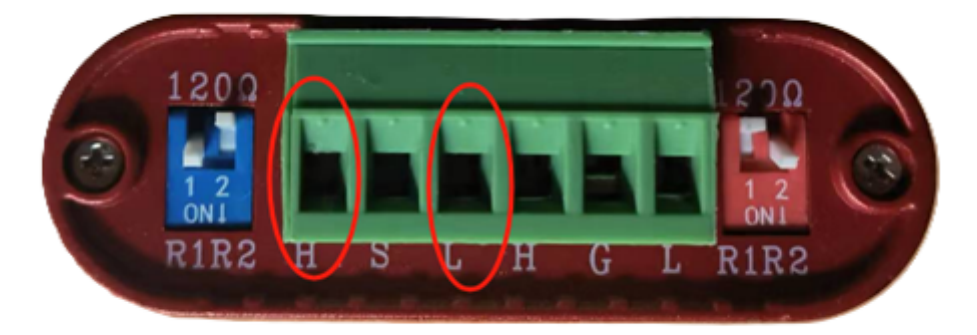

#### Figure 2

#### **1.3 Command Frame Instructions**

Send the corresponding communication commands to the servo via the host computer. Note that the Frame ID (HEX) format is: Command ID + Node ID

Example: The Frame ID for the Start Reporting Command is 0x00000000 + Node ID. If the Node ID of the servo to be configured is 0x25, the Frame ID should be 0x00000025.

A complete data frame consists of the Frame ID and the data payload. For details, refer to the document: **KST Servo CAN Bus Communication Protocol (Standard Frame) V3.72**.

All Frame IDs in subsequent sections assume a default Node ID of 0x25. The Frame ID format and calculation method follow the same rules as described above and will not be reiterated.

## 2.Servo wiring

## 2.1 CAN Bus Servo Harness Introduction

The servo has four cables in total for power and communication: DC+, DC-, CAN\_H, and CAN L.

DC+ connects to the positive terminal of the power supply.

DC- connects to the negative terminal of the power supply.

CAN\_H connects to the bus's CAN\_H line.

CAN\_L connects to the bus's CAN\_L line.

Note: Termination resistors are not pre-installed inside the servo. Users must install them based on the bus topology and specific application requirements.

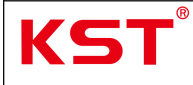

2.2 Wiring Diagram See Figure 1.0.1 (taking HS30 servo as an example)

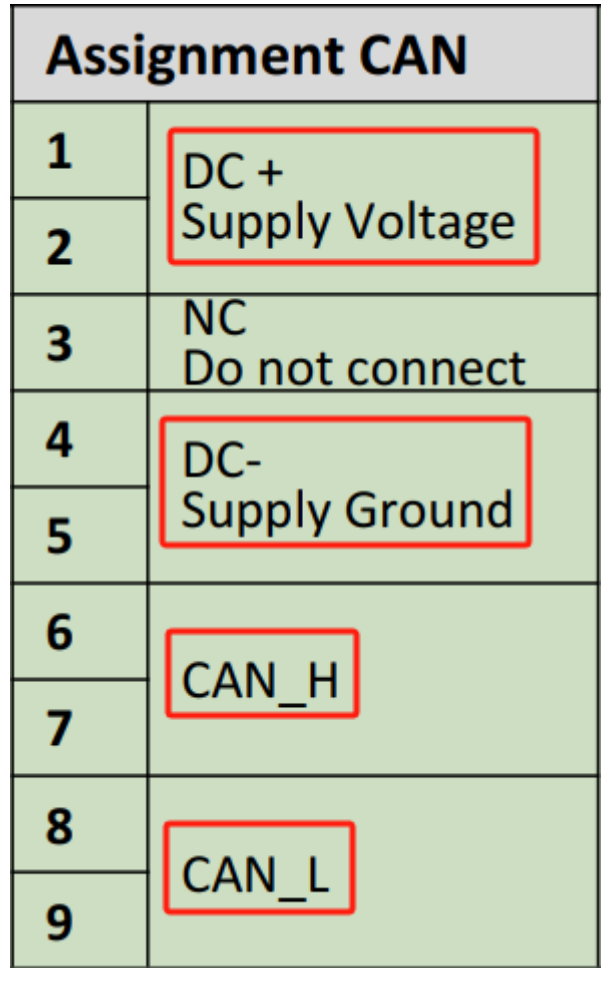

Figure 1.0.1

## **3.Servo configuration**

## 3.1 Baud Rate Configuration

3.1.1: Send the corresponding command frame (Figure 1.0.2).

3.1.2: X is the baud rate setting byte, and the baud rate setting reference table is shown in Figure 1.0.2.

3.1.3: Receiving the corresponding reply frame indicates a successful setting (Figure 1.0.2).

3.1.4: Send the save command to save the configured baud rate. Note that the lower-level device does not need to respond to this command (Figure 1.0.3).

3.1.5: An example is provided to illustrate how to set the baud rate to 250K and save it (Figures 1.0.4-1.0.5).

Note: The default baud rate is 500K. After any changes, the save command must be used to save the settings, and the changes will only take effect after a restart.

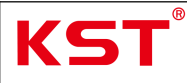

# 2.6 Baud rate setting command

The default baud rate is 500K. Use the set command to set the baud rate to an optional value in the comparison table

| a state of the state of the state of the | ē      |        |        |        |        |        |        |        |        |
|------------------------------------------|--------|--------|--------|--------|--------|--------|--------|--------|--------|
| ID                                       | Length | Byte 1 | Byte 2 | Byte 3 | Byte 4 | Byte 5 | Byte 6 | Byte 7 | Byte 8 |
| 0x 00 00 06 00<br>+NodeID                | 8      | 22     | 01     | 30     | 00     | x      | 00     | 00     | 00     |

"X" is the baud rate setting byte. The baud rate setting comparison table is as follows:

| A DESCRIPTION OF A DESCRIPTION OF A DESC |     |     |      | and the second second second second second second second second second second second second second second second |      |      |      |       |
|----------------------------------------------------------------------------------------------------|-----|-----|------|----------------------------------------------------------------------------------------------------|------|------|------|-------|
| Х                                                                                                    | 00  | 01  | 02   | 03                                                                                                    | 04   | 05   | 06   | 07    |
| Baud                                                                                                    | 20K | 50K | 100K | 125K                                                                                                    | 250K | 500K | 800K | 1000K |

The following reply indicates that the operation is successful:

| ID                        | Length | Byte 1 | Byte 2 | Byte 3 | Byte 4 | Byte 5 | Byte 6 | Byte 7 | Byte 8 |
|---------------------------|--------|--------|--------|--------|--------|--------|--------|--------|--------|
| 0x 00 00 05 80<br>+NodeID | 8      | 60     | 01     | 30     | 00     | 00     | 00     | 00     | 00     |

The baud rate change must be saved by using the Save command and will not take effect until it is restarted.

| Figure | 1.0 | ).2 |
|--------|-----|-----|
|        |     |     |

#### 2.10 Save command

| ID                        | Length | Byte1 | Byte2 | Byte3 | Byte4 | Byte5 | Byte6 | Byte7 | Byte8 |
|---------------------------|--------|-------|-------|-------|-------|-------|-------|-------|-------|
| 0x 00 00 06 00<br>+NodeID | 8      | 22    | 10    | 10    | 01    | 73    | 61    | 76    | 65    |
| 0 1 1                     | 1 1    |       | 1 1   |       | 1     | 1     |       |       |       |

Save node number, baud rate, etc. (the lower computer does not need to answer)

#### Figure 1.0.3

| -Cand I                                      |                                                                     |                                            |                       |                                                    | . –                                         |                                                 |                                      |                                      |         |            |        |      |
|----------------------------------------------|---------------------------------------------------------------------|--------------------------------------------|-----------------------|----------------------------------------------------|---------------------------------------------|-------------------------------------------------|--------------------------------------|--------------------------------------|---------|------------|--------|------|
| Send                                         | Jala                                                                |                                            |                       | 2.0.1                                              |                                             |                                                 | 1                                    |                                      |         |            | -      |      |
| Form                                         | at: Standard 🖂                                                      | Type: Dat                                  | a VÇAD                | TID (HEX): 00 00 06 2                              | 5 Channel                                   | .: 1 🗠                                          | Number                               | to send:                             | 1       |            | UID 1  | nc.  |
| Data(HE                                      | x): 22 01 30 00                                                     | 04 00 00 00                                | Send                  |                                                    |                                             |                                                 | Sen                                  | d Cycle                              | 10      | ms         | Date   | Inc. |
| CAN Ro                                       | uting                                                               | ID File                                    | ter                   |                                                    | Frm                                         | saved: 0                                        |                                      |                                      | Stop s  | end        | Send f | ile  |
|                                              | Unused                                                              | CANI                                       | settings              | CAN2 settings                                      | C                                           | Receive E                                       | nable                                |                                      | Cles    | ar         | Save   | 2    |
|                                              |                                                                     |                                            |                       |                                                    |                                             |                                                 |                                      |                                      |         |            |        |      |
| Statis                                       | stics:Ch1 🦳                                                         |                                            |                       |                                                    | Statist                                     | ics:Ch2                                         |                                      |                                      |         |            |        |      |
| Statis<br>Frm/s I                            | sties:Ch1<br>A: 0 F:                                                | rm/s T: 0                                  |                       |                                                    | Statist<br>Frm/s R:                         | ics:Ch2                                         | Frm/s 1                              | : 0                                  |         | x          |        |      |
| Statis<br>Frm/s I<br>index                   | stics:Ch1<br>8: 0 F:<br>System Time                                 | rm/s T: 0<br>Time Stamp                    | Channel               | Directio Frame ID                                  | Statist<br>Frm/s R:<br>Type                 | ics:Ch2<br>0<br>Format                          | Frm/s ]<br>DLC ]                     | : 0<br>Data                          |         | ×          |        |      |
| Statis<br>Frm/s H<br>index<br>000000         | stics:Ch1<br>R: 0 F:<br>System Time<br>18:36:41.166                 | rm/s T: 0<br>Time Stamp<br>-               | Channel<br>ch1        | Directio Frame ID<br>Send 0x0625                   | Statist<br>Frm/s R:<br>Type<br>Data         | i cs:Ch2<br>0<br>Format<br>Standar              | Frm/s 1<br>DLC 1<br>0x08 :           | : 0<br>Data<br>(  22 01              | 30 00 0 | X          | 00 00  |      |
| Statis<br>Frm/s F<br>Index<br>00000<br>00001 | stics:Ch1<br>&: 0 F:<br>System Time<br>18:36:41.166<br>18:36:41.174 | rm/s T: 0<br>Time Stamp<br>-<br>0x10A60B6C | Channel<br>ch1<br>ch1 | Directio Frame ID<br>Send 0x0625<br>Receive 0x05A5 | Statist<br>Frm/s R:<br>Type<br>Data<br>Data | i cs:Ch2<br>0<br>Format<br>Standar:<br>Standar: | Frm/s 1<br>DLC 1<br>0x08 :<br>0x08 : | C: 0<br>Data<br>(  22 01<br>(  60 01 | 30 00 0 | X<br>04 00 | 00 00  | 5    |

2. Receiving the response frame confirms that the baud rate configuration was successful.

| K٩        |                 | KS                   | r cai        | N Bu        | s Se         | rvo                     | User              | M        | anua     | al      |       |       |          | Pag<br>7 |
|-----------|-----------------|----------------------|--------------|-------------|--------------|-------------------------|-------------------|----------|----------|---------|-------|-------|----------|----------|
|           |                 |                      |              | (Sta        | ndar         | d Fr                    | ame)              |          |          |         |       |       |          |          |
| USB-      | CAN Tool V9.11  | · CANalyst-II - :    | SN:Serial nu | umber: 31F0 | 0001F9B8, fi | rmware ver              | ion numbe         | er: V3.4 | 1 - CHUA | NGXI    |       |       |          | ×        |
| Device(D) | Operation(C     | ) Settings( <u>S</u> | ) Inform     | ation()     | View(V) H    | Help <mark>(H)</mark> L | anguage( <u>l</u> | )        |          |         |       |       |          |          |
| Send D    | Data            |                      |              |             |              |                         |                   |          |          |         |       |       |          |          |
| Forma     | at: Standard 🗸  | Type: Dat            | a VCA        | NID (HEX) : | 00 00 06 2   | 5 Channel               | 1 ~               | Number   | to send  | l: 1    |       |       | O ID I   | nc.      |
| D . (100  |                 | 30.01.30.05          |              |             |              |                         |                   | -        | 1 - 1    | 10      |       | -     | <b>.</b> | Ŧ        |
| Data(HE)  | (): 22 10 10 01 | (3 61 /6 65          | Send         |             |              |                         |                   | S        | and Cycl | e: 10   | _     | ms    | Ullata   | i inc.   |
| CAN Rou   | iting           | ID Fil-              | er           |             |              | Frm                     | e orad. D         |          |          | Sta     |       | 4     | Sond f   | 1.       |
|           | Unused          | CANI                 | settings     | CAN2 s      | ettings      |                         |                   |          |          | DEC     | h ver |       |          | 116      |
|           | onuseu          |                      |              | ( <u>(</u>  |              |                         | Keceive 1         | inable   |          | C       | lear  |       | Save     | 1        |
| Statis    | tics:Ch1        |                      |              |             |              | Statist                 | .cs:Ch2           |          |          |         |       |       |          |          |
| Frm/s R   | : 0 F1          | rm/s T: 0            |              |             |              | Frm/s R:                | 0                 | Frm/s    | T: 0     |         |       |       |          |          |
| Index     | System Time     | Time Stamp           | Channel      | Directio    | Frame ID     | Туре                    | Format            | DLC      | Data     |         |       |       |          | 1        |
| 00000     | 18:36:41.166    | -                    | ch1          | Send        | 0x0625       | Data                    | Standar           | 0x08     | x  22 0  | 01 30 0 | 0 04  | 00 00 | 00 0     |          |
| 00001     | 18:36:41.174    | 0x10A60B6C           | ch1          | Receive     | 0x05A5       | Data                    | Standar           | 0x08     | x  60 C  | )1 30 0 | 0 00  | 00 00 | 00 00    |          |
|           | 18-40-14 34E    |                      | chi          | Send        | 0x0625       | Data                    | Standar           | 0x08     | x 22 1   | 0 10 0  | 1 73  | 61 76 | 65       |          |

3.It is essential to send the save command to preserve the new baud rate, and the baud rate configuration will only take effect after the device is restarted.

#### Figure 1.0.5

## 3.2 Node ID Configuration

3.2.1: Send the corresponding command frame (Figure 1.0.6).

3.2.2: X is the new node ID.

3.2.3: Receiving the corresponding reply frame indicates a successful setting (Figure 1.0.6).

3.2.4: Send the save command to save the configured node ID. Note that the lower-level device does not need to respond to this command.

3.2.5: An example is provided to illustrate how to set the node ID to 0x20 and save it (Figures 1.0.7-1.0.8).

Note: Any changes to the node ID must be saved using the save command, and the changes will only take effect after a restart.

| 2.7 Node number<br>The default node | e <b>r setting</b><br>number i | <mark>comman</mark><br>s 0x25. | d      |        |        |        |        |        |        |
|-------------------------------------|--------------------------------|--------------------------------|--------|--------|--------|--------|--------|--------|--------|
| ID                                  | Length                         | Byte 1                         | Byte 2 | Byte 3 | Byte 4 | Byte 5 | Byte 6 | Byte 7 | Byte 8 |
| 0x 00 00 06 00<br>+NodeID           | 8                              | 22                             | 00     | 30     | 00     | x      | 00     | 00     | 00     |
| "X" is the new no                   | ode numb                       | er.                            |        |        |        |        | ÷      |        | •      |

The following reply indicates that the operation is successful:

| ID                        | Length  | Byte1   | Byte2     | Byte3   | Byte4    | Byte5  | Byte6    | Byte7      | Byte8    |
|---------------------------|---------|---------|-----------|---------|----------|--------|----------|------------|----------|
| 0x 00 00 05 80<br>+NodeID | 8       | 60      | 00        | 30      | 00       | 00     | 00       | 00         | 00       |
| The change of             | node nu | mber mu | st be sav | ed with | the Save | comman | d and wi | ll not tak | e effect |

until it is restarted.

| DAN LISP CAN Tool VO                                                         |                                                                              | AN Bus Se<br>(Standar                                               | rvo User Manua<br>d Frame)                                                                                                    |                                                          | Page<br>8/2 |
|------------------------------------------------------------------------------|------------------------------------------------------------------------------|---------------------------------------------------------------------|----------------------------------------------------------------------------------------------------|----------------------------------------------------------|-------------|
| Device(D) Operation<br>Send Data<br>Format: Standar                          | 11 - CANalyst-II - SN:Serial<br>on(O) Settings(S) Infor<br>d V Type: Data V( | number: 31F0001F9B8, f<br>mation(]) View(V)                         | irmware version number: V3.41 - CHUANG<br>Help(H) Language(L)<br>25 Channel: 1 Viumber to send:                                                                                                    |                                                          | ×           |
| Data(HEX): 22 10 1                                                           | 0 01 73 61 76 65 Se                                                          | nd                                                                  | Send Cycle:                                                                                                    | 10 ms 🗍 Data J                                           | Inc.        |
| CAN Routing                                                                  | ID Filter                                                                    |                                                                     |                                                                                                    |                                                          |             |
| Unused                                                                       | CAN1 setting                                                                 | s CAN2 settings                                                     | frm saved: U                                                                                                    | Stop send Send fil                                       | e           |
|                                                                              |                                                                              |                                                                     |                                                                                                    | Clear Save                                               |             |
| Frm/s R: 0                                                                   | Frm/s T: 0                                                                   |                                                                     | Frm/s R: 0 Frm/s T: 0                                                                                                    |                                                          |             |
| ndex System Tim<br>00000 18:24:22.7<br>00001 18:24:22.7<br>00002 18:25:16.6  | e Time Stamp Channe<br>40 - chi<br>68 0x10358516 chi<br>13 - chi             | l Directio Frame ID<br>Send 0x0625<br>Receive 0x05A5<br>Send 0x0625 | Type         Format         DLC         Data           Data         Standar:         0x08         x         22         00         3           Data         Standar:         0x08         x         60         00         3           Data         Standar:         0x08         x         60         00         3 | 0 00 20 00 00 00<br>0 00 00 00 00 00<br>0 01 73 61 76 65 |             |
| USB-CAN Tool V9<br>levice(D) Operation<br>Send Data<br>Format: Standar       | .11 - CANalyst-II - SN:Serial<br>on(Q) Settings(S) Infor<br>d v Type: Data v | Figur<br>number: 31F0001F9B8, f<br>mation() View(V)                 | re 1.0.7<br>irmware version number: V3.41 - CHUANG<br>Help(H) Language(L)<br>15 Channel: 1 Vumber to send:                                                                                                    | XI — —                                                   | ×           |
| Data(HEX): 22 10 1                                                           | ) 01 73 61 76 65 Se                                                          | nd                                                                  | Send Cycle:                                                                                                    | 10 ms 🗆 Data J                                           | Inc.        |
| CAN Routing Unused                                                           | ID Filter                                                                    | cAN2 settings                                                       | Frm saved: 0                                                                                                    | Stop send Send fil<br>Clear Save                         | e           |
| Statistics:Ch1<br>Frm/s R: 0                                                 | Frm/s T: 0                                                                   |                                                                     | Statistics:Ch2<br>Frm/s R: 0 Frm/s T: 0                                                                                                    | X                                                        |             |
|                                                                              | e Time Stamp Channe<br>40 - ch1                                              | l Directio Frame ID<br>Send Ox0625                                  | Type Format DLC Data<br>Data Standar 0x08 x 22 00 3                                                                                                    | 0 00 20 00 00 00                                         |             |
| index System Tin<br>00000 18:24:22.7<br>00001 18:24:22.7<br>00002 18:25:16.6 | 68 0x10358516 ch1<br>13 - ch1                                                | Receive OxO5A5<br>Send OxO625                                       | Data Standar: 0x08 x 60 00 3<br>Data Standar: 0x08 x 22 10 1                                                                                                    | 0 00 00 00 00 00 00<br>0 01 73 61 76 65                  |             |

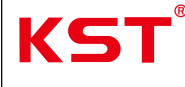

## **4.Servo function settings**

## 4.1 Reporting Interval Configuration

4.1.1: Locate the corresponding command frame in the protocol.

4.1.2: The setting range is  $10\sim255$ ms, where X is the hexadecimal number corresponding to the time interval to be set.

4.1.3: Receiving the corresponding reply frame indicates a successful setting (Figure 1.0.9). Please note the following:

1.After a successful setting, the interval change takes effect immediately.

2. If the change is not saved using the save command, it will be lost after a restart.

4.1.4: An example is provided to illustrate how to set the reporting interval to 100ms and save it (Figures  $1.0.10 \sim 1.0.11$ ).

#### 2.5 Report interval setting command

The default reporting interval is 50ms. With the setting command, the interval can be set to  $10 \sim 255$ ms.

| ID                        | Length | Byte 1 | Byte 2 | Byte 3 | Byte 4 | Byte 5 | Byte 6 | Byte 7 | Byte 8 |
|---------------------------|--------|--------|--------|--------|--------|--------|--------|--------|--------|
| 0x 00 00 06 00<br>+NodeID | 8      | 22     | 00     | 22     | 00     | X      | 00     | 00     | 00     |

"X" sets bytes for reporting interval. For example, 0x32 corresponds to 50ms, 0x64 to 100ms, and 0x0A to 10ms.

The following reply indicates that the operation is successful:

| ID                        | Length | Byte 1 | Byte 2 | Byte 3 | Byte 4 | Byte 5 | Byte 6 | Byte 7 | Byte 8 |
|---------------------------|--------|--------|--------|--------|--------|--------|--------|--------|--------|
| 0x 00 00 05 80<br>+NodeID | 8      | 60     | 00     | 22     | 00     | 00     | 00     | 00     | 00     |

After the setting is successful, the interval change will take effect immediately. If the changes are not saved with the Save command, the changes will be lost after restart.

| KS                          | <b>5T</b> <sup>®</sup>                    | KS                                 | T CA                                  | N Bus Se<br>(Standar                                        | rvo<br>d Fr                      | User<br>ame)                  | Manu                     | al                             |                            | Page<br>10/2 |
|-----------------------------|-------------------------------------------|------------------------------------|---------------------------------------|-------------------------------------------------------------|----------------------------------|-------------------------------|--------------------------|--------------------------------|----------------------------|--------------|
| Bevice(D)                   | CAN Tool V9.11 ·<br>Operation( <u>C</u>   | - CANalyst-II - :<br>2) Settings(S | 5N:Serial n<br>) In <mark>form</mark> | umber: 31F0001F9B8, fi<br>ation( <u>)</u> View( <u>V</u> )F | rmware ver<br>Help( <u>H</u> ) I | sion number: \<br>.anguage(L) | /3.41 - CHUA             | ANGXI —                        |                            | ×            |
| Send E<br>Forma<br>Data(HE) | Data<br>at: Standard ~<br>(): 22 00 22 00 | Type: Dat                          | a 🗸 ÇA<br>Send                        | NID (HEX): 00 00 06 24                                      | 5 Channel                        | l: 1 - Nu                     | nber to sen<br>Send Cycl | d: 1<br>e: 10 n                | ] [] ID In<br>ns [] Data : | c.<br>Inc.   |
| CAN Rot                     | uting<br>Unused                           | ID Fil                             | ter<br>settings                       | CAM2 settings                                               | Frm                              | saved: 0                      | ole                      | Stop send                      | Send fil                   | .e           |
| Statis<br>Frm/s R           | tics:Ch1                                  | rm/s T: 0                          |                                       |                                                             | Statist<br>Frm/s R:              | ics:Ch2<br>0 Fr               | m/s T: 0                 | ×                              |                            |              |
| index                       | System Time                               | Time Stamp                         | Channel                               | Directio Frame ID                                           | Туре                             | Format DI                     | C Data                   |                                |                            |              |
| 00000                       | 18:12:17.102<br>18:12:17.122              | -<br>0xFC6F279                     | ch1<br>ch1                            | Send 0x0625<br>Receive 0x05A5                               | Data<br>Data                     | Standar: 0x<br>Standar: 0x    | :08 x 22 0<br>:08 x 60 0 | 00 22 00 64 1<br>00 22 00 00 0 | 0 00 00                    |              |
| 1.Send<br>that th           | I the comm<br>e reporting                 | and frame<br>time inter            | to set t<br>val is se                 | he reporting int<br>et to 100ms.                            | erval, w                         | here the X                    | byte is s                | et to 0x64                     | 4, indicati                | ng           |

Figure 1.0.10

31500015000 0

|                           | ) Operation(C                                          | 2) settings(3                             | g informa             | uon(j) V                    | new( <u>v</u> ) r            | ер( <u>п</u> ) г     | anguage(                     | )                   |                          |                |        |      |                |
|---------------------------|--------------------------------------------------------|-------------------------------------------|-----------------------|-----------------------------|------------------------------|----------------------|------------------------------|---------------------|--------------------------|----------------|--------|------|----------------|
| Send                      | Data                                                   |                                           |                       |                             |                              |                      |                              |                     |                          |                |        |      |                |
| Form                      | at: Standard 🗸                                         | Type: Dat                                 | a – CANI              | D(HEX):                     | 00 00 06 29                  | 5 Channel            | : 1 🗸                        | Number              | to sen                   | d: 1           |        |      | <b>ID</b> Inc. |
| Data(HE                   | X): 22 10 10 01                                        | 73 61 76 65                               | Send                  |                             |                              |                      |                              | Se                  | end Cycl                 | e: 10          | )      | ms   | 🗌 Data Ir      |
| CAN Ro                    | uting                                                  | ID Fil                                    | ter                   |                             |                              | Frm                  | saved: 0                     |                     |                          | S              | top se | nd   | Send file      |
|                           | Unused                                                 | CANI                                      | settings              | CAN2 se                     | ettings                      | ~                    | Receive E                    | nable               |                          | C              | Clear  |      | Save           |
| Statio                    | stics:Ch1                                              |                                           |                       |                             |                              | Statist              | ics:Ch2                      |                     |                          |                |        |      |                |
| Drace.                    |                                                        |                                           |                       |                             |                              | Frm/s R:             | 0                            | Frm/s               | T: 0                     |                |        |      |                |
| Frm/s 1                   | R: 0 F:                                                | rm/s T: 0                                 |                       |                             |                              |                      |                              |                     |                          |                |        |      |                |
| Frm/s 1                   | R: 0 F:<br>System Time                                 | rm/s T: 0<br>Time Stamp                   | Channel               | Directio                    | Frame ID                     | Туре                 | Format                       | DLC                 | Data                     |                |        |      |                |
| Frm/s 1<br>ndex           | R: 0 F:<br>System Time<br>18:12:17.102                 | rm/s T: 0<br>Time Stamp<br>-              | Channel<br>ch1        | Directio<br>Send            | Frame ID<br>Ox0625           | Type<br>Data         | Format<br>Standar            | DLC<br>0x08         | Data<br>x  22            | 00 22          | 00 64  | 00 0 | 0 00           |
| Frm/s 1<br>ndex<br>000000 | R: 0 F:<br>System Time<br>18:12:17.102<br>18:12:17.122 | rm/s T: 0<br>Time Stamp<br>-<br>0xFC6F279 | Channel<br>chi<br>chi | Directio<br>Send<br>Receive | Frame ID<br>Ox0625<br>Ox05A5 | Type<br>Data<br>Data | Format<br>Standar<br>Standar | DLC<br>0x08<br>0x08 | Data<br>x  22  <br>x  60 | 00 22<br>00 22 | 00 64  | 00 0 | 0 00           |

Figure 1.0.11

### 4.2 Motion Range Configuration

4.2.1: Locate the corresponding command frame in the protocol.

4.2.2: Command description: This function sets the motion range limit within  $\pm 100^{\circ}$  (positive range:  $0 \sim +100^\circ$ , negative range:  $0 \sim -100^\circ$ , factory default range is  $\pm 100^\circ$ ). After the range setting command is successfully sent, the save command must be sent, and the set motion range will take effect after a restart. Once the motion range is successfully set, if the position command sent exceeds the servo's motion range, the servo will not move and will only return an error code in response.

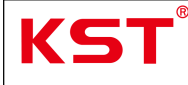

4.2.3: Pay attention to the difference between the command frames for setting the positive range and the negative range (Figures 1.0.12~1.0.13).

4.2.4: The definitions of the High and Low bytes in the command are shown in Figure 1.0.14.

4.2.5: An example is provided to illustrate how to set the reporting interval to  $\pm 50^{\circ}$  and save it(Figures1.0.15~1.0.16).

| ID                        | Length | Byte 1 | Byte 2 | Byte 3 | Byte 4 | Byte 5 | Byte 6 | Byte 7 | Byte 8 |
|---------------------------|--------|--------|--------|--------|--------|--------|--------|--------|--------|
| 0x 00 00 06 00<br>+NodeID | 8      | 22     | 0A     | 30     | 00     | Low    | High   | 00     | 00     |

Reply to the following command to indicate that the setting is successful

|                           |        | · · · · · · · · · · · · · · · · · · · | Second and a second second |        | Surger and a second | · · · · · · · · · · · · · · · · · · · | and the second second second second second second second second second second second second second second second | -      |        |
|---------------------------|--------|---------------------------------------|----------------------------|--------|---------------------|---------------------------------------|----------------------------------------------------------------------------------------------------|--------|--------|
| ID                        | Length | Byte 1                                | Byte 2                     | Byte 3 | Byte 4              | Byte 5                                | Byte 6                                                                                                    | Byte 7 | Byte 8 |
| 0x 00 00 05 80<br>+NodeID | 8      | 60                                    | 0A                         | 30     | 00                  | 00                                    | 00                                                                                                    | 00     | 00     |

## Figure 1.0.12

### 2 15 2 Setting positive range

| 2.15.2 Setting            | positive | ange   |        |        |        |        |        |        |        |
|---------------------------|----------|--------|--------|--------|--------|--------|--------|--------|--------|
| ID                        | Length   | Byte 1 | Byte 2 | Byte 3 | Byte 4 | Byte 5 | Byte 6 | Byte 7 | Byte 8 |
| 0x 00 00 06 00<br>+NodeID | 8        | 22     | 0B     | 30     | 00     | Low    | High   | 00     | 00     |

Reply to the following command to indicate that the setting is successful

| ID                        | Length    | Byte 1     | Byte 2     | Byte 3     | Byte 4   | Byte 5 | Byte 6 | Byte 7 | Byte 8 |
|---------------------------|-----------|------------|------------|------------|----------|--------|--------|--------|--------|
| 0x 00 00 05 80<br>+NodeID | 8         | 60         | 0B         | 30         | 00       | 00     | 00     | 00     | 00     |
| High and los              | w bytes a | re the san | ne as that | of setting | nosition | comman | d      |        |        |

as that of setting position command. ingn

## Figure 1.0.13

The position data precision that can be set is 0.1 °, the range is - 100 ° to + 100 ° and the negative value is expressed by complement code as follows:

| Position | -100° | -50° | -10.9° | -0.8° | 0°   | 0.8° | 10.9° | 50°  | 100° |
|----------|-------|------|--------|-------|------|------|-------|------|------|
| High     | 0xFC  | 0xFE | 0xFF   | 0xFF  | 0x00 | 0x00 | 0x00  | 0x01 | 0x03 |
| Low      | 0x18  | 0x0C | 0x93   | 0xF8  | 0x00 | 0x08 | 0x6D  | 0xF4 | 0xE8 |

| K۵                          | <b>5T</b> <sup>®</sup>                    | KS                                         | T CA                     | N Bu<br>(Sta    | ıs Se<br>Indar                    | rvo<br>d Fr                      | User<br>ame)                          | Ma                      | anua                  |                |          |                   | Page<br>12/24 |
|-----------------------------|-------------------------------------------|--------------------------------------------|--------------------------|-----------------|-----------------------------------|----------------------------------|---------------------------------------|-------------------------|-----------------------|----------------|----------|-------------------|---------------|
| Device(D                    | CAN Tool V9.11 ·<br>Operation(C           | · CANalyst-II - S<br>)) Settings( <u>S</u> | SN:Serial nu<br>) Inform | umber: 31F      | 0001F9B8, fi<br>View( <u>V)</u> F | irmware ve<br>Help( <u>H</u> ) I | rsion numb<br>L <mark>anguage(</mark> | er: V3.41<br><u>L</u> ) | I - CHUAN             | GXI            | -        |                   | ×             |
| Send [<br>Form:<br>Data(HE) | Data<br>at: Standard ~<br>(): 22 OA 30 00 | Type: Dat                                  | a ~CA<br>Send            | NID (HEX) :     | 00 00 06 2                        | 5 Channe                         | 1: 1 🗸                                | Number<br>Se            | to send:<br>nd Cycle: | 1              | ms       | □ID In<br>□Data D | ).<br>Inc.    |
| CAN Rot                     | uting<br>Unused                           | ID File                                    | ter<br>settings          | CAN2 :          | settings                          | Fra                              | n saved: 0                            | Enable                  |                       | Stop s<br>Clea | end<br>r | Send fil          | e             |
| Statis<br>Frm/s F           | tics:Ch1                                  | rm/s T: 0                                  |                          |                 |                                   | Statis<br>Frm/s R:               | tics:Ch2                              | Frm/s                   | T: 0                  | tow            | H        | nigh              |               |
| Index<br>00000              | System Time<br>17:51:15.278               | Time Stamp<br>-                            | Channel<br>ch1           | Directi<br>Send | o Frame ID<br>Ox0625              | Type<br>Data                     | Format<br>Standar                     | DLC<br>• 0x08           | Data<br>x  22 OA      | 30 00          | C FE     | 00 00             |               |

1.Send the command frame to set the negative range, where the low byte is set to 0x0C and the high byte is set to 0xFE. These two bytes indicate that the negative range is set to -50°.

2.Receiving the response frame confirms that the setting was successful. The next step is to save the configuration.

Figure 1.0.15

| USB-CAN Tool V9.11 - CANalyst-  | II - SN:Serial number: 31F00            | 001F9B8, firmware ver             | sion number: V3.41 - CHU | ANGXI —        |             |
|---------------------------------|-----------------------------------------|-----------------------------------|--------------------------|----------------|-------------|
| Device(D) Operation(O) Setting  | js( <u>S)</u> Information( <u>I)</u> Vi | iew( <u>V)</u> Help( <u>H</u> ) L | anguage( <u>L</u> )      |                |             |
| Send Data                       |                                         |                                   |                          |                |             |
| Format: Standard 🗸 Type:        | Data CANID(HEX): 00                     | 0 00 06 25 Channel                | : 1 vNumber to sen       | d: 1           | DID Inc.    |
| Data(HEX): 22 OB 30 00 F4 01 00 | 00 Send                                 |                                   | Send Cycl                | .e: 10 ms      | 🗌 Data Inc. |
| CAN Routing ID 1                | Filter                                  | Frm                               | saved: 0                 | Stop send      | Send file   |
| Unused                          | AN1 settings CAN2 set                   | ttings 🛛                          | Receive Enable           | Clear          | Save        |
| Statistics:Ch1                  |                                         | Statist                           | ics:Ch2                  |                |             |
| Frm/s R: 0 Frm/s T: 0           |                                         | Frm/s R:                          | 0 Frm/s T: 0             | low h          | igh         |
| Index System Time Time Star     | np Channel Directio                     | Frame TD Type                     | Format DLC Data          |                |             |
| 🛑 00000 18:02:07.323 -          | ch1 Send                                | OxO625 Data                       | Standar 0x08 x 22        | OB 30 00 F4 01 | 00 00       |
| ● 00001 18:02:07.329 0xF6A0720  | ô ch1 Receive                           | 0x05A5 Data                       | Standar: 0x08 x   60     | 08 30 00 00 00 | 00 00       |

1.Send the command frame to set the positive range, where the low byte is set to 0x0C and the high byte is set to 0xFE. These two bytes indicate that the positive range is set to +50°.

2.Receiving the response frame confirms that the setting was successful. The next step is to save the configuration.

## Figure 1.0.16

#### 4.3 Midpoint Configuration

4.3.1: Locate the corresponding command frame in the protocol (Figure 1.0.17).

4.3.2: Command description: The set midpoint command is used to set the current position as the midpoint. This command is used for fine-tuning the midpoint and is limited to a range of  $\pm 20^{\circ}$ . For example, to set the position at 5° as the midpoint, first send the command to set the position to 5°, and then send the set midpoint command, which will set the position at 5° as the midpoint.

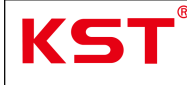

+NodeID

Byte7

00

Byte8

00

4.3.3: Once the midpoint is successfully set, it takes effect immediately. If the save command is not used to save the setting, the midpoint will revert to its original position after a restart.

4.3.4: An example is provided to illustrate how to set  $+0.8^{\circ}$  as the midpoint (Figure 1.0.18).

30

| 2.9 Set midpoint | t comman | nd    |       |       |       |       |       |
|------------------|----------|-------|-------|-------|-------|-------|-------|
| ID               | Length   | Byte1 | Byte2 | Byte3 | Byte4 | Byte5 | Byte6 |
| 0, 00 00 06 00   |          |       |       |       |       |       |       |

22

09

| г.     |    | ~   |              |
|--------|----|-----|--------------|
| Figure | Т. | .υ. | . <b>Τ</b> / |

00

00

00

| Send I  | Data                              |            |          | TD (1072) - [ | 00 00 00 9  |           |           | <b>b</b> 1   | . 1                 |          |          | Ŧ       |
|---------|-----------------------------------|------------|----------|---------------|-------------|-----------|-----------|--------------|---------------------|----------|----------|---------|
| Data(HE | at. Standard ~<br>X): 22 09 30 00 | Iype: Dat  | sa VAN   |               | 00 00 08 29 | ) Channel | .: [1 ]~  | Number<br>Se | to send<br>nd Cycle | 1        | ms Da    | ta Inc. |
| CAN Ro  | uting                             | ID Fil     | ter      |               |             | Frm       | saved: 0  |              |                     | Stop sen | d Send   | file    |
|         | Unused                            | CAN        | settings | CAN2 s        | ettings     |           | Receive B | Inable       |                     | Clear    | _ □s     | ive     |
| Statis  | stics:Ch1                         |            |          |               |             | Statist   | ics:Ch2   |              |                     |          |          |         |
| frm/s i | K: 0 F:                           | rm/s T: 0  |          |               |             | Frm/s R:  | 0         | Frm/s        | T: 0                |          |          |         |
| Index   | System Time                       | Time Stamp | Channel  | Directio      | Frame ID    | Туре      | Format    | DLC          | Data                |          |          | 24      |
| 00000   | 17:37:08.450                      | -          | ch1 1.   | Send          | 0x0625      | Data      | Standar   | 0x08         | x  22 03            | 60 00 08 | 00 00 00 |         |
| 00001   | 17:37:49.442                      |            | ch1 2.   | Send          | 0x0625      | Data      | Standar   | 0x08         | x  22 09            | 30 00 00 | 00 00 00 | 1       |
| 00002   | 17:37:49.449                      | OxE8BD8C4  | ch1 3.   | Receive       | 0x05A5      | Data      | Standar   | 0x08         | x  60 09            | 30 00 00 | 00 00 00 |         |

2.Send the command to set the midpoint.

8

3. Receiving the response frame confirms that the midpoint setting was successful.

Figure 1.0.18

### 4.4 Guard Function Configuration

4.4.1: Locate the corresponding command frame in the protocol (Figure 1.0.19).

4.4.2: Function Description: The watchdog function is designed to monitor communication integrity between the host computer and the servo. Its operational principle is as follows: the host computer periodically sends request commands. If the servo detects a command within the preset time interval, communication is deemed normal. If no valid command is detected within the set time, communication is considered abnormal, and the servo will move to a predefined position. When the watchdog interval is set to "0", the watchdog function is disabled. (Default watchdog interval at power-on is "0", indicating the function is inactive).

4.4.3: Watchdog Interval: Represented by two bytes (High and Low), in milliseconds (ms), with a valid range of 100ms–5000ms.

4.4.4: Example: Instructions for setting the watchdog time to 100ms and reading the watchdog interval (Figure 1.0.20).

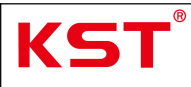

| 2.18.1 Read g                                                                                                    | lard inte    | rval         |                         |              |                      |               |             |               |           |  |  |  |  |
|----------------------------------------------------------------------------------------------------|--------------|--------------|-------------------------|--------------|----------------------|---------------|-------------|---------------|-----------|--|--|--|--|
| ID                                                                                                    | Length       | Byte 1       | Byte 2                  | Byte 3       | Byte 4               | Byte 5        | Byte 6      | Byte 7        | Byte 8    |  |  |  |  |
| 0x 00 00 06 00<br>+NodeID                                                                                                    | 8            | 40           | 0C                      | 10           | 00                   | 00            | 00          | 00            | 00        |  |  |  |  |
| Reply to the                                                                                                    | following    | g comma      | nd to indi              | cate that    | the opera            | tion is su    | ccessful.   |               |           |  |  |  |  |
| ID                                                                                                    | Length       | Byte 1       | Byte 2                  | Byte 3       | Byte 4               | Byte 5        | Byte 6      | Byte 7        | Byte 8    |  |  |  |  |
| 0x 00 00 05 80<br>+NodelD     8     4B     0C     10     00     Low     High     00     00                                             |              |              |                         |              |                      |               |             |               |           |  |  |  |  |
| The guard time is represented in two bytes, High and Low, with a unit of ms and a range of 100ms-5000ms.                               |              |              |                         |              |                      |               |             |               |           |  |  |  |  |
| 2.18.2 Setting                                                                                                    | Guardia      | n Interva    | al                      |              |                      |               |             |               |           |  |  |  |  |
| ID                                                                                                    | Length       | Byte 1       | Byte 2                  | Byte 3       | Byte 4               | Byte 5        | Byte 6      | Byte 7        | Byte 8    |  |  |  |  |
| 0x 00 00 06 00<br>+NodeID                                                                                                    | 8            | 22           | 0C                      | 10           | 00                   | Low           | High        | 00            | 00        |  |  |  |  |
| Low, High I                                                                                                    | nave the     | same de      | efinition a             | as the re    | ad guard             | d interva     | 1.          |               |           |  |  |  |  |
|                                                                                                    |              |              |                         |              |                      |               | -           |               |           |  |  |  |  |
| Reply to the                                                                                                    | following    | g comma      | nd to indi              | cate that    | the settin           | g is succe    | essful.     |               |           |  |  |  |  |
| ID                                                                                                    | Length       | Byte 1       | Byte 2                  | Byte 3       | Byte 4               | Byte 5        | Byte 6      | Byte 7        | Byte 8    |  |  |  |  |
| 0x 00 00 05 80<br>+NodelD         8         60         0C         10         00         00         00         00         00         00 |              |              |                         |              |                      |               |             |               |           |  |  |  |  |
|                                                                                                    |              |              |                         | Eigung 1     | 0.10                 |               | •           |               |           |  |  |  |  |
| USR-CAN Tool VO 11                                                                                                    | CANabet-II - | SN/Serial pu | mban 315000             | 1EQR9 firmur | .U.19                | mber 1/2 /1 . | CHUANGY     |               |           |  |  |  |  |
| Device(D) Operation(C                                                                                                    | )) Settings( | S) Informa   | ntion(I) Vie            | w(V) Help(   | H) Langua            | ae(L)         | CHOANGA!.   |               |           |  |  |  |  |
| Send Data                                                                                                    |              | 2/           |                         |              |                      | 5-02          |             |               |           |  |  |  |  |
| Format: Standard 🗸                                                                                                    | Type: De     | ita 🗸 CAN    | ID (HEX): 00            | 00 06 25 C   | hannel: 1            | ∼ Number t    | o send: 1   |               | ID Inc.   |  |  |  |  |
| Data(HEX): 40 OC 10 OC                                                                                                    | 00 00 00 00  | Send         |                         |              |                      | Send          | ł Cycle: 10 | ms 🗆          | Data Inc. |  |  |  |  |
| CAN Routing                                                                                                    | ID Fi        | lter         |                         |              | Frm saved            | . 0           | Sto         | p send Se     | nd file   |  |  |  |  |
| Unused                                                                                                    |              | 11 settings  | CAN2 sett               | ings         | 🕝 Recei              | ve Enable     | C           | lear          | Save      |  |  |  |  |
| Statistics:Ch1                                                                                                    |              |              |                         | S            | tatistics:Ch         | 2             | 10          | w Hiał        |           |  |  |  |  |
| Frm/s R: 0 F                                                                                                    | rm/s T: 0    |              |                         | Fra          | /s R: 0              | Frm/s T       | : 0         |               |           |  |  |  |  |
| Index System Time                                                                                                    | Time Stamp   | Channel      | Directio Fr             | ame TD T     | vpe Form             | at NLC D      | ata         | <u> </u>      | _         |  |  |  |  |
| 00000 17:20:46.407                                                                                                    | ~            | ch1          | Send Ox                 | :0625 D      | ata Stan             | dar 0x08 x    | 22 00 10 0  | 10 64 00 00 C | 0         |  |  |  |  |
| 00001 17:20:46.421                                                                                                    | OxDEFEFA5    | ch1          | Receive Ox<br>Send Ox   | 05A5 D       | ata Stan<br>ata Stan | dar: 0x08 x   |             |               |           |  |  |  |  |
| 00003 17:21:12.099                                                                                                    | OxDF3D953    | ch1          | Receive Ox              | :05A5 D      | ata Stan<br>ata Stan | dar 0x08 x    | 4B OC 10 C  | 0 64 00 00 0  | io l      |  |  |  |  |
|                                                                                                    |              |              |                         |              |                      |               |             |               | _         |  |  |  |  |
| 1 Cond the commo                                                                                                    | und from o   | to cot th    | o avand ii              | atomial in   | have the             |               | luglus of   | the bigh      | Q. Law    |  |  |  |  |
| hytes is 0x64 which                                                                                                    | th convert   | ts to the    | e guaru ii<br>tecimal n | umber 10     | 0 indicat            | ing that t    | be quard    | interval i    | s set to  |  |  |  |  |
| 100ms. Receiving                                                                                                    | the respo    | nse frame    | confirms                | s that the   | setting w            | as succes     | sful.       | intervar i    | 5 500 10  |  |  |  |  |
| 2.Dispatch the cor                                                                                                    | nmand fr     | ame to re    | trieve the              | quard in     | terval W             | ithin the     | orrespor    | dina resr     | onse      |  |  |  |  |
| frame, the amalga                                                                                                    | mated va     | lue of the   | high and                | low byte     | es is 0x64           | , which eq    | quates to   | the decin     | nal       |  |  |  |  |
| numeral 100, deno                                                                                                    | oting that   | the retrie   | eved guar               | d interva    | l is 100ms           | 5.            |             |               |           |  |  |  |  |

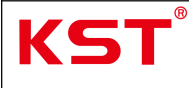

#### 4.5 Factory Reset

4.5.1: Locate the corresponding command frame in the protocol.

4.5.2: Function Description: This function allows the host computer to send a command to restore the servo's configuration data to factory default settings.

4.5.3: Example: Instructions on how to restore factory configuration (Figure 1.0.21).

| Send I<br>Form    | Data<br>at: Standard 🗸 | Type: Dat   | a VÇAJ          | AID (HEX) : | 00 00 06 29 | 5 Channel           | : <b>1</b> Vun           | per to sen | .d: 1          | DID Inc.     |
|-------------------|------------------------|-------------|-----------------|-------------|-------------|---------------------|--------------------------|------------|----------------|--------------|
| Data(HE           | x): 22 11 10 01        | 6C 6F 61 64 | Send            |             |             |                     |                          | Send Cycl  | .e: 10 ms      | 5 🗌 Data Inc |
| CAN Ro            | uting<br>Unused        | ID Fil      | ter<br>settings | CAN2 s      | ettings     | Frm                 | saved: 0<br>Receive Enab | Le         | Stop send      | Send file    |
| Stati:<br>Frm/s I | stics:Ch1<br>R: 0 Fr   | rm/s T: 0   | Chappel         | Directio    | Ryona TD    | Statist<br>Frm/s R: | i os:Ch2<br>0 Frm        | /s T: 0    |                |              |
|                   | 16:34:51 180           | -           | chi             | Send        | 0x0625      | Data                | Standari Oxf             | 8 x 22     | 11 10 01 6C 6F | 61 64        |
| 00001             | 16:34:51.249           | OxC4COBFE   | ch1             | Receive     | 0x05A5      | Data                | Standar, OxC             | 8 x 60     | 11 10 01 00 00 | 00 00        |
| 1.Sen             | d the comn             | nand frame  | e to rest       | ore fact    | ory setti   | ings.<br>settings   | were succe               | ssfully    | applied        |              |

Figure 1.0.21

#### 4.6 Enable Reporting Function

4.6.1: Locate the corresponding command frame in the protocol.

4.6.2: Send the corresponding communication command to the servo via the host computer (Figure 1.0.22).

4.6.3: Data reporting initiates, indicating successful startup. Continuous reception of data frames is now enabled (Figure 1.0.23).

| 2.1 Start reporting |        |        |        |  |  |  |  |  |  |
|---------------------|--------|--------|--------|--|--|--|--|--|--|
| ID                  | Length | Byte 1 | Byte 2 |  |  |  |  |  |  |
| 0x 00 00 00 00      | 2      | 01     | 00     |  |  |  |  |  |  |
| +NodeID             | 2      | 01     | 00     |  |  |  |  |  |  |

| KS        | <b>5T</b> ®    | KS              | T CA        | N Bus (<br>(Standa | Servo<br>ard Fi    | User<br>rame)        | Manua               | al        |             | Page<br>16/24 |
|-----------|----------------|-----------------|-------------|--------------------|--------------------|----------------------|---------------------|-----------|-------------|---------------|
| EN USB-   | CAN Tool V9.11 | - CANalyst-II - | SN:Serial n | umber: 31F0001F9I  | 38, firmware ve    | rsion number:        | V3.41 - CHUAI       | NGXI      | - 0         | ×             |
| Device(D  | ) Operation((  | ) Settings(§    | ) Inform    | nation(I) View(V   | ) Help( <u>H</u> ) | Language( <u>L</u> ) |                     |           |             |               |
| Send [    | Data           |                 |             |                    |                    |                      |                     |           |             |               |
| <b>R</b>  |                |                 |             |                    |                    | 1. 1                 |                     |           |             |               |
| rorm      | at. Standard   | Type: Dai       |             | MID (MEX). 00 00 ( | JU 20 Lhanne       |                      | umber to send       | 1         | UID Inc     |               |
| Data(HE)  | X): 01 00      |                 | Send        | 1                  | 1                  |                      | Send Cycle          | : 10      | ms 🗌 Data I | nc.           |
| -         |                | Send o          | omm         | and frame          | /                  |                      |                     | <u></u>   |             |               |
| CAN Roy   | uting          | ID Fil          | ter         |                    | Fri                | n saved: O           |                     | Stop sen  | d Send file |               |
|           | Unused         | CAN             | settings    | CAN2 setting       |                    |                      |                     |           |             | _             |
|           | Cor            | tinuous re      | contion     | of more a do       | indicator          | Keceive En:          | able<br>Loctivation | Clear     | Save        |               |
| Statis    | stics:Ch1      | itinuous re     | ception     | rormessages        | Statis             | tics:Ch2             | i activatioi        | 1 OF Gata | reporting   | •             |
| Run (n. K |                |                 |             |                    | Run /n P           |                      |                     |           |             |               |
| 110751    | . <u>o</u> r   | 111/5 1.0       |             |                    | 110/51             |                      | 110/51.0            |           |             |               |
| Index     | System Time    | Time Stamp      | Channel     | Directio Frame     | ID Type            | Format I             | )LC Data            |           |             |               |
| 00000     | 15:45:00.667   | -               | ch1         | Send 0x002         | 5 🌂 Data           | Standar: C           | x02 x 01 00         | )         |             |               |
| 00001     | 15:45:00.699   | OxA8448FD       | ch1         | Receive OxO5A      | 5 Data             | Standar: C           | 0x04 x B3 FH        | 00 00     |             |               |
| 00002     | 15:45:00.729   | 0xA844AF0       | ch1         | Receive Ox05A      | 5 Data             | Standar: C           | x04 x   B2 FH       | 00 00     |             |               |
| 00003     | 15:45:00.790   | OxA844CE4       | ch1         | Receive OxO5A      | 5 Data             | Standar, C           | 0x04 x   B3 FH      | 00 00     |             |               |
| 00004     | 15:45:00.849   | OxA844ED7       | ch1         | Receive OxO5A      | 5 Data             | Standar: C           | )x04 x   B3 FH      | 00 00     |             | 3             |
| 00005     | 15:45:00.880   | 0xA8450CA       | ch1         | Receive OxO5A      | 5 Data             | Standar: C           | 0x04 x   B2 FH      | 00 00     |             |               |
| 00006     | 15:45:00.939   | OxA8452BE       | ch1         | Receive OxO5A      | 5 Data             | Standar: C           | 0x04 x B2FH         | 00 00     |             |               |
| 00007     | 15.45.00.999   | 0v48454B1       | ch1         | Receive Ov054      | 5 Doto             | Standar, C           | 1v04 v B2 FF        |           |             |               |

Figure **1.0.23** 

## 4.7 Disable Reporting

4.7.1: Locate the corresponding command frame in the protocol.

4.7.2: Send the corresponding communication command to the servo via the host computer (Figure 1.0.24).

4.7.3: Data reporting stops, indicating successful termination (Figure 1.0.25).

| 2.2 Stop reporting | g      |        |        |
|--------------------|--------|--------|--------|
| ID                 | Length | Byte 1 | Byte 2 |
| 0x 00 00 00 00     | 2      | 02     | 00     |
| +NodeID            | 2      | 02     | 00     |

Figure **1.0.24** 

| K        | <b>5T</b> ®     | KS                | T CAI        | N Bu<br>(Sta | s Se<br>ndar  | rvo<br>d Fr        | User M<br>ame)       | lanua l                | Page<br>17/24 |
|----------|-----------------|-------------------|--------------|--------------|---------------|--------------------|----------------------|------------------------|---------------|
| USB-     | -CAN Tool V9.11 | - CANalyst-II - S | 5N:Serial nu | mber: 31F0   | 0001F9B8, fii | rmware ver         | sion number: V3.4    | 41 - CHUANGXI — 🗆      | ×             |
| Device(D | ) Operation(    | ) Settings(S      | ) Inform     | ation(I)     | /iew(V) H     | lelp( <u>H</u> ) L | .anguage( <u>L</u> ) |                        |               |
| Send     | Data            |                   | 2.5          |              |               |                    |                      |                        |               |
| Form     | at: Standard 🗸  | Type: Dat         | a CAN        | IID (HEX) :  | 00 00 00 25   | Channel            | .: 1 - Numbe         | r to send: 1 ID I      | nc.           |
| Data(HE  | x): 02 00       | R2                | Send         |              | 1             |                    | 5                    | and fuels: 10 ms Data  | Inc           |
|          |                 | Sen               | t comm       | and fran     | ne            |                    | 5                    |                        |               |
| CAN Ro   | uting           | ID Fil-           | ter          | and nai      | iic.          | Frem               | royad: 0             | Cr.,                   | 1.            |
|          | Unused          | ]                 |              | CANO -       |               | 1111               | saveu. [0            | Stop send Send I       | .ie           |
|          | Unused          |                   | Settings     | CAM2 S       | ettings       | E                  | Receive Enable       | Clear Save             |               |
| Stati    | stics:Ch1       |                   | After        | the cor      | nmand         | was issu           | ied, the data        | stopped being reported | ł.            |
| Rue /a   | P. 0 F.         |                   |              |              |               | Run /n P.          | 0 Rue /              | T. 0                   |               |
| rim/s.   | n. 0 r.         | 111/5 1. 0        | 1.1          |              |               | FIM/S R.           | 0 Frinys             | . 1. 0                 |               |
| Index    | System Time     | Time Stamp        | Channel      | Directio     | Frame ID      | Туре               | Format DLC           | Data                   |               |
| 00069    | 16:03:20.529    | 0xB2BE6FA         | ch1          | Receive      | 0x05A5        | Data               | Standar: 0x04        | x   B2 FF 00 00        |               |
| 00070    | 16:03:20.590    | OxB2BE8ED         | ch1          | Receive      | 0x05A5        | Data               | Standar: 0x04        | x  B3 FF 00 00         |               |
| 00071    | 16:03:20.650    | OxB2BEAE1         | ch1          | Receive      | 0x05A5        | Data               | Standar: 0x04        | x   B3 FF 00 00        |               |
| 00072    | 16:03:20.679    | OxB2BECD4         | ch1          | Receive      | 0x05A5        | Data               | Standar, 0x04        | x  B2 FF 00 00         |               |
| 00073    | 16:03:20.740    | OxB2BEEC7         | ch1          | Receive      | 0x05A5        | Data               | Standar: 0x04        | x   B2 FF 00 00        |               |
| 00074    | 16:03:20.769    | OxB2BF0BB         | ch1          | Receive      | 0x05A5        | Data               | Standar: 0x04        | x  B2 FF 00 00         |               |
| 00075    | 16:03:20.830    | OxB2BF2AE         | ch1          | Receive      | 0x0545        | Data               | Standar: 0x04        | x   B3 FF 00 00        |               |
| 00076    | 16:03:20.890    | 0xB2BF4A1         | ch1          | Receive      | 0x05,5        | Data               | Standar: 0x04        | x   B2 FF 00 00        |               |
| 00077    | 16:03:20.920    | 0xB2BF695         | ch1          | Receive      | 0x05A5        | Data               | Standar: 0x04        | x   B3 FF 00 00        |               |
| 00078    | 16:03:20.979    | 0xB2BF888         | ch1          | Receive      | 0x05A         | Data               | Standar: 0x04        | x   B3 FF 00 00        |               |
| 00079    | 16:03:21.039    | 0xB2BFA7C         | ch1          | Receive      | 0x05A5        | Data               | Standar: 0x04        | x   B3 FF 00 00        |               |
| 00080    | 16:03:21.069    | OxB2BFC6F         | ch1          | Receive      | 0x05A5        | Data               | Standar: 0x04        | x  B3 FF 00 00         |               |
| 00081    | 16:03:21.130    | OxB2BFE62         | ch1          | Receive      | 0x05A5        | Data               | Standar: 0x04        | x  B2 FF 00 00         | 1             |
| 00082    | 16:03:21.189    | 0xB2C0055         | ch1          | Receive      | 0x05A5        | Data               | Standar: 0x04        | x  B3 FF 00 00         |               |
| 00083    | 16:03:21.212    | -                 | ch1          | Send         | 0x0025        | Data               | Standar: 0x02        | x 02 00                |               |

Figure 1.0.25

### 4.8 Save Command

4.8.1: Send the corresponding command frame.

4.8.2: Function Description: This command is used to save the node ID, baud rate, and other parameters. (No response required from the subordinate device).

## 4.9 Read Node ID

4.9.1: Send the corresponding command frame.

4.9.2: Receive the corresponding response frame, where X represents the read node ID (Figure 1.0.26).

4.9.3: Example: Instructions on how to read the node ID (Figure 1.0.27).

| 2.11 Read node number     |        |       |       |       |       |       |       |       |       |  |  |  |
|---------------------------|--------|-------|-------|-------|-------|-------|-------|-------|-------|--|--|--|
| ID                        | Length | Byte1 | Byte2 | Byte3 | Byte4 | Byte5 | Byte6 | Byte7 | Byte8 |  |  |  |
| 0x 00 00 06 00<br>+NodeID | 8      | 40    | 00    | 30    | 00    | х     | 00    | 00    | 00    |  |  |  |

reply:

| ID                        | Length | Byte1 | Byte2 | Byte3 | Byte4 | Byte5 | Byte6 | Byte7 | Byte8 |
|---------------------------|--------|-------|-------|-------|-------|-------|-------|-------|-------|
| 0x 00 00 05 80<br>+NodeID | 8      | 4F    | 00    | 30    | 00    | x     | 00    | 00    | 00    |

Figure **1.0.26** 

| K٢                                                 | <b>ST</b> <sup>®</sup>                                                                                     | KST                                                                           | r ca                                                 | N Bus<br>(Stan                                                               | Se<br>Idar                                  | rvo<br>d Fr                                                   | User M<br>ame)                                                                                 | anua                               | al                                         |                                       | Page<br>18/24   |
|----------------------------------------------------|----------------------------------------------------------------------------------------------------|-------------------------------------------------------------------------------|------------------------------------------------------|------------------------------------------------------------------------------|---------------------------------------------|---------------------------------------------------------------|------------------------------------------------------------------------------------------------|------------------------------------|--------------------------------------------|---------------------------------------|-----------------|
| Device(D)<br>Send D<br>Form<br>Data(HE)<br>CAN Roo | CAN Tool V9.11 -<br>) Operation(<br>Data<br>at: Standard<br>(): 40 00 30 00<br>ating<br>Unused<br>tios:Ch1 | CANalyst-II - 5<br>) Settings(S<br>Type: Dat<br>00 00 00 00<br>ID Fil<br>CAN1 | SN:Serial nu<br>) Inform<br>a CA<br>Send<br>settings | umber: 31F00<br>hation(1) Vi<br>NID (HEX): 00<br>1 1<br>send com<br>CAN2 set | 01F988, fir<br>ew( <u>V</u> ) H<br>00 06 25 | rmware ver<br>lelp(H) L<br>Channel<br>frame<br>Frm<br>Statist | sion number: V3.4<br>anguage(L)<br>:: 1 Viumbe:<br>S<br>saved: 0<br>Receive Enable<br>ics: Ch2 | 1 - CHUA<br>r to send<br>end Cycle | NGXI                                       | DID Inc<br>Data I<br>Send fil<br>Save | ×<br>5.<br>[nc. |
| Frm/s B                                            | t: 0 F1                                                                                                    | rm/s T: 0                                                                     |                                                      |                                                                              |                                             | Frm/s R:                                                      | 0 Frm/s                                                                                        | T: 0                               |                                            |                                       |                 |
| Index                                              | System Time                                                                                                | Time Stamp                                                                    | Channel                                              | Directio H                                                                   | 'rame ID                                    | Туре                                                          | Format DLC                                                                                     | Data                               |                                            | _                                     |                 |
| <ul> <li>00000</li> <li>00001</li> </ul>           | 16:10:51.831<br>16:10:51.849                                                                               | -<br>Oxb70AEB5                                                                | ch1<br>ch1                                           | Send (<br>Receive (                                                          | )x0625<br>)x05A5                            | Data<br>Data                                                  | Standar: 0x08<br>Standar: 0x08                                                                 | x 40 0<br>x 4F 0                   | 0 30 00 00 00<br>0 30 00 25 00<br>This byt | 00 00<br>00 00                        | ents            |
| 1.Sen<br>2.Upc                                     | d the comm                                                                                                 | hand to rea<br>the respo                                                      | nd the n                                             | node ID, w<br>ne, it indi                                                    | /ith X b<br>cates a                         | ytes set<br>success                                           | to 00.<br>sful read, wit                                                                       | h the X                            | X.<br>( bytes der                          | noting th                             | at              |
| the no                                             | ode ID is 0x                                                                                               | 25.                                                                           |                                                      |                                                                              |                                             |                                                               |                                                                                                |                                    |                                            |                                       |                 |

#### Figure 1.0.27

#### 4.10 Function Enable Configuration

4.10.1: Command Description: This command is used to enable/disable specific system functions. First, read the enablement byte data, then modify only the corresponding bit(s) to activate/deactivate the desired function (other bits remain unchanged). Default state: "1" indicates enabled, "0" indicates disabled.

4.10.2: Read Command and Response Frame: Note that modifying reserved bits may cause servo malfunctions.

4.10.3: Modify Enablement and Response Frame: Ensure to save changes after modification (Figure 1.0.28).

4.10.4: Example: Instructions for enabling the reverse function (Figures 1.0.29–1.0.30). Logic Reverse Function Description:

This function is implemented by setting the "Reverse" bit in the enablement byte.

When the "Reverse" bit is "0", the position returned by the read command is positive.

When the "Reverse" bit is "1", the position returned is negative.

Example: If the current position is 50°:

With the "Reverse" bit set to "0", the read command returns "50°".

With the "Reverse" bit set to "1", the read command returns "-50°".

Direction Inversion Function Description:

This function is implemented by setting the "Invert" bit in the enablement byte.

When the "Invert" bit is "0", the servo rotates in the default direction.

When the "Invert" bit is "1", the servo rotates in the opposite direction of the default.

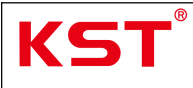

| The read enable command is as follows: |        |       |        |        |        |        |        |        |        |  |  |  |
|----------------------------------------|--------|-------|--------|--------|--------|--------|--------|--------|--------|--|--|--|
| ID                                     | Length | Byte1 | Byte 2 | Byte 3 | Byte 4 | Byte 5 | Byte 6 | Byte 7 | Byte 8 |  |  |  |
| 0x 00 00 06 00<br>+NodeID              | 8      | 40    | 0F     | 30     | 00     | 00     | 00     | 00     | 00     |  |  |  |

reply:

| ID                        | Length | Byte 1 | Byte 2 | Byte 3 | Byte 4 | Byte 5 | Byte 6 | Byte 7 | Byte 8 |
|---------------------------|--------|--------|--------|--------|--------|--------|--------|--------|--------|
| 0x 00 00 05 80<br>+NodeID | 8      | 4B     | 0F     | 30     | 00     | X1     | X2     | 00     | 00     |

#### X1,X2 is the enable byte of read back, and each bit has the following functions:

| Bit              | 7 | 6                | 5                 | 4 | 3 | 2 | 1 | 0                 |
|------------------|---|------------------|-------------------|---|---|---|---|-------------------|
| Function<br>(X1) | X | logic<br>reverse | Low voltage alarm | X | X | X | X | X                 |
| Bit              | 7 | 6                | 5                 | 4 | 3 | 2 | 1 | 0                 |
| Function<br>(X2) | X | X                | Х                 | x | X | X | X | motion<br>reverse |

X: Indicates the reserved bit. If the user rewrites it, the function of the servo will be abnormal;

## The rewrite enable command is as follows: X1,X2 is the data written by the user

| ID             | Length | Byte 1 | Byte 2 | Byte 3 | Byte 4 | Byte 5     | Byte 6 | Byte 7  | Byte 8 |
|----------------|--------|--------|--------|--------|--------|------------|--------|---------|--------|
|                | Longin | 29.01  | 29.42  | 29.00  | - Jack | 2 July 2   | 29.00  | D J C I | 27.00  |
| 0x 00 00 06 00 | 8      | 22     | OF     | 30     | 00     | <b>X</b> 1 | X2     | 00      | 00     |
| +NodeID        | 0      |        | 01     | 50     | 00     | AI         | 712    | 00      | 00     |

The following reply indicates that the operation is successful:

| ID                        | Length | Byte 1 | Byte 2 | Byte 3 | Byte 4 | Byte 5 | Byte 6 | Byte 7 | Byte 8 |
|---------------------------|--------|--------|--------|--------|--------|--------|--------|--------|--------|
| 0x 00 00 05 80<br>+NodeID | 8      | 60     | 0F     | 30     | 00     | 00     | 00     | 00     | 00     |

The rewrite function will take effect immediately after it is successful. If you do not save with the Save command, it will return to the original state after restart.

| K٩                                              | <b>5T</b> <sup>®</sup>                                    | KS                                                          | T CA                               | N Bus Se<br>(Standar                       | ervo User N<br>d Frame)                                                            | lanua l                                            | Page 20/2                        |
|-------------------------------------------------|-----------------------------------------------------------|-------------------------------------------------------------|------------------------------------|--------------------------------------------|------------------------------------------------------------------------------------|----------------------------------------------------|----------------------------------|
| Device(D                                        | -CAN Tool V9.11<br>) <mark>Operation((</mark>             | - CANalyst-II - 5<br><u>)</u> Settings( <u>S</u>            | SN:Serial nu<br>) Inform           | umber: 31F0001F9B8, i<br>nation(]) View(V) | iirmware version number: V3.<br>Help( <u>H)</u> Language( <u>L</u> )               | 41 - CHUANGXI —                                    |                                  |
| Send  <br>Form                                  | Data<br>at: Standard 🗸                                    | Type: Dat                                                   | a VCAJ                             | NID(HEX): 00 00 06 :                       | 25 Channel: 1 Viumb                                                                | er to send: 1                                      | DID Inc.                         |
| Data(HE                                         | X): 22 OF 30 00                                           | 0 40 01 00 00                                               | Send                               |                                            |                                                                                    | Send Cycle: 10 ms                                  | 5 🗌 Data Inc.                    |
| Data(HE                                         | X): 22 OF 30 00<br>uting<br>Unused                        | 10 40 01 00 00<br>ID Fil<br>CAN1                            | Send<br>ter<br>settings            | CAN2 settings                              | Frm saved: 0                                                                       | Send Cycle: 10 ms<br>Stop send<br>e Clear          | Send file                        |
| Data(HE<br>CAN Ro<br>Statis<br>Frm/s 1          | X): 22 OF 30 00<br>uting<br>Unused<br>stics:Ch1<br>R: 0 F | 0 40 01 00 00<br>ID Fil:<br>CAN1<br>rm/s T: 0               | Send<br>ter<br>settings            | CAN2 settings                              | Frm saved: 0<br>Receive Enable<br>Statistics:Ch2<br>Frm/s R: 0 Frm/                | Send Cycle: 10 ms<br>Stop send<br>e Clear          | s Data Inc.<br>Send file<br>Save |
| Data(HE<br>CAN Ro<br>Stati:<br>Frm/s D<br>Index | <pre>X): 22 OF 30 OC uting Unused stics:Ch1 R: 0</pre>    | 0 40 01 00 00<br>ID Fil-<br>CAN1<br>rm/s T: 0<br>Time Stamp | Send<br>ter<br>settings<br>Channel | CAN2 settings<br>Directic Frame ID         | Frm saved: 0<br>Frm saved: 0<br>Statistics:Ch2<br>Frm/s R: 0<br>Type<br>Format DLC | Send Cycle: 10 ms<br>Stop send<br>Clear<br>'s T: 0 | s Data Inc.<br>Send file<br>Save |

1.Read the enable bits, and find that the X1 byte of the response frame is 0x40 and the X2 byte is 0x00, indicating that both the reverse bit and the inversion bit are 0, meaning neither the reverse function nor the inversion function is enabled.

Receive 0x05A5

Receive Ox05A5

0x0625

Data

Data

Send

2.Send the command to set the enable bits, set the X1 byte to 0x40 to set the reverse bit to 0, and set the X2 byte to 0x01 to set the inversion bit to 1. At this point, the reverse function is disabled, and the inversion function is enabled. Receiving the response frame indicates that the settings were successfully applied.

|                                                             |                                                                                                    |                                                                  |                                                   |                                                        | Figur                                                      | e 1.0.2                                                     | 9                                                                                    |                                                      |                                                                               |                                                          |                                           |                            |      |
|-------------------------------------------------------------|----------------------------------------------------------------------------------------------------|------------------------------------------------------------------|---------------------------------------------------|--------------------------------------------------------|------------------------------------------------------------|-------------------------------------------------------------|--------------------------------------------------------------------------------------|------------------------------------------------------|-------------------------------------------------------------------------------|----------------------------------------------------------|-------------------------------------------|----------------------------|------|
| USB                                                         | -CAN Tool V9.11                                                                                         | - CANalyst-II - :                                                | SN:Serial nur                                     | mber: 31F(                                             | 0001F9B8, fi                                               | rmware ver                                                  | rsion numbe                                                                          | r: V3.4                                              | 1 - CHUAN                                                                     | IGXI                                                     |                                           |                            | ×    |
| Device(L                                                    | ) Operation(C                                                                                           | ) Settings(S                                                     | ) Informa                                         | tion()                                                 | View(V)                                                    | telp( <u>H</u> ) L                                          | anguage(L                                                                            | )                                                    |                                                                               |                                                          |                                           |                            |      |
| Send                                                        | Data                                                                                                    |                                                                  |                                                   |                                                        |                                                            |                                                             |                                                                                      |                                                      |                                                                               |                                                          |                                           |                            |      |
| Form                                                        | at: Standard 🗸                                                                                          | Type: Dat                                                        | a VCAN                                            | CD (HEX) :                                             | 00 00 06 2                                                 | 5 Channel                                                   | L: 1 🔍                                                                               | Number                                               | to send:                                                                      | 1                                                        | 0                                         | ]ID In                     | с.   |
| Data(HE                                                     | X): 22 10 10 01                                                                                         | 73 61 76 65                                                      | Send                                              |                                                        |                                                            |                                                             |                                                                                      | S                                                    | end Cycle:                                                                    | 10                                                       | ms (                                      | Data :                     | Inc. |
| CAN Re                                                      | uting                                                                                                   | ID Fil                                                           | ter                                               |                                                        |                                                            | Frm                                                         | saved: 0                                                                             |                                                      |                                                                               | Stop sen                                                 | d :                                       | Send fil                   | e    |
|                                                             | Unused                                                                                                  | CANI                                                             | settings                                          | CAN2 s                                                 | ettings                                                    | C                                                           | Receive E                                                                            | nable                                                |                                                                               | Clear                                                    |                                           | Save                       |      |
|                                                             | -+                                                                                                    |                                                                  |                                                   |                                                        |                                                            |                                                             |                                                                                      |                                                      |                                                                               |                                                          |                                           |                            |      |
| Stati                                                       | STICS.UNI                                                                                               |                                                                  |                                                   |                                                        |                                                            | Statist                                                     | ics:Ch2                                                                              |                                                      |                                                                               |                                                          |                                           |                            |      |
| Statı<br>Frm/s                                              | R: 0 F:                                                                                                 | rm/s T: 0                                                        |                                                   |                                                        |                                                            | Statist<br>Frm/s R:                                         | tics:Ch2                                                                             | Frm/s                                                | T: 0                                                                          |                                                          |                                           |                            |      |
| Stati<br>Frm/s<br>Index                                     | R: 0 F:<br>System Time                                                                                  | rm/s T: 0<br>Time Stamp                                          | Channel                                           | Directio                                               | Frame ID                                                   | Statist<br>Frm/s R:<br>Type                                 | cics:Ch2<br>0<br>Format                                                              | Frm/s<br>DLC                                         | T: O<br>Data                                                                  |                                                          |                                           |                            |      |
| Stati<br>Frm/s<br>Index                                     | R: 0 F:<br>System Time<br>16:57:39.391                                                                  | rm/s T: 0<br>Time Stamp<br>-                                     | Channel<br>ch1                                    | Directio<br>Send                                       | Frame ID<br>Ox0625                                         | Statist<br>Frm/s R:<br>Type<br>Data                         | tics:Ch2<br>0<br>Format<br>Standar:                                                  | Frm/s<br>DLC<br>Ox08                                 | T: 0<br>Data<br>x 40 OF                                                       | 30 00 00                                                 | 00 00                                     | 00                         | _    |
| Stati<br>Frm/s<br>Index<br>00000<br>00001                   | R: 0 F:<br>System Time<br>16:57:39.391<br>16:57:39.399                                                  | rm/s T: 0<br>Time Stamp<br>-<br>0xD1C8E02                        | Channel<br>ch1<br>ch1                             | Directio<br>Send<br>Receive                            | Frame ID<br>0x0625<br>0x05A5                               | Statist<br>Frm/s R:<br>Type<br>Data<br>Data                 | ics:Ch2<br>0<br>Format<br>Standar<br>Standar                                         | Frm/s<br>DLC<br>0x08<br>0x08                         | T: 0<br>Data<br>x  40 OF<br>x  4B OF                                          | 30 00 00 1<br>30 00 40                                   | 00 00                                     | 00                         | -    |
| Stati<br>Frm/s<br>Index<br>000000<br>00001<br>000002        | R: 0 F:<br>System Time<br>16:57:39.391<br>16:57:39.399<br>16:58:17.650                                  | rm/s T: 0<br>Time Stamp<br>-<br>0xD1C8E02<br>-                   | Channel<br>ch1<br>ch1<br>ch1                      | Directio<br>Send<br>Receive<br>Send                    | Frame ID<br>0x0625<br>0x05A5<br>0x0625                     | Statist<br>Frm/s R:<br>Data<br>Data<br>Data                 | ics:Ch2<br>0<br>Format<br>Standar:<br>Standar:<br>Standar:                           | Frm/s<br>DLC<br>0x08<br>0x08<br>0x08                 | T: 0<br>Data<br>x   40 OF<br>x   4B OF<br>x   22 OF                           | 30 00 00<br>30 00 40<br>30 00 40                         | 00 00<br>00 00<br>01 00                   | 00<br>00<br>00             |      |
| Stati<br>Frm/s<br>00000<br>00001<br>00002<br>000002         | R: 0 F:<br>System Time<br>16:57:39.391<br>16:57:39.399<br>16:58:17.650<br>16:58:17.679                  | rm/s T: 0<br>Time Stamp<br>-<br>0xD1C8E02<br>-<br>0xD2262AC      | Channel<br>ch1<br>ch1<br>ch1<br>ch1<br>ch1        | Directio<br>Send<br>Receive<br>Send<br>Receive         | Frame ID<br>0x0625<br>0x05A5<br>0x0625<br>0x0625           | Statist<br>Frm/s R:<br>Data<br>Data<br>Data<br>Data         | tics:Ch2<br>0<br>Format<br>Standar,<br>Standar,<br>Standar,<br>Standar,              | Frm/s<br>DLC<br>0x08<br>0x08<br>0x08<br>0x08<br>0x08 | T: 0<br>Data<br>x   40 OF<br>x   4B OF<br>x   22 OF<br>x   60 OF              | 30 00 00<br>30 00 40<br>30 00 40<br>30 00 00             | 00 00<br>00 00<br>01 00<br>00 00          | 00<br>00<br>00<br>00       |      |
| Stati<br>Frm/s<br>00000<br>00001<br>00002<br>00003<br>00003 | System Time           16:57:39.391           16:55:17.650           16:56:17.679           17:15:57.644 | rm/s T: 0<br>Time Stamp<br>-<br>0xD1C8E02<br>-<br>0xD2262AC<br>- | Channel<br>chi<br>chi<br>chi<br>chi<br>chi<br>chi | Directio<br>Send<br>Receive<br>Send<br>Receive<br>Send | Frame ID<br>0x0625<br>0x05A5<br>0x0625<br>0x05A5<br>0x0625 | Statist<br>Frm/s R:<br>Data<br>Data<br>Data<br>Data<br>Data | i cs: Ch2<br>0<br>Format<br>Standar,<br>Standar,<br>Standar,<br>Standar,<br>Standar, | Frm/s<br>DLC<br>0x08<br>0x08<br>0x08<br>0x08<br>0x08 | T: 0<br>Data<br>x   40 OF<br>x   4B OF<br>x   22 OF<br>x   60 OF<br>x   22 10 | 30 00 00<br>30 00 40<br>30 00 40<br>30 00 00<br>10 01 73 | 00 00<br>00 00<br>01 00<br>00 00<br>61 76 | 00<br>00<br>00<br>00<br>65 |      |

Figure 1.0.30

00003 16:58:17.679 0xD2262AC

00002 16:58:17.650 -

ch1

ch1

Standar, 0x08 x 4B 0F 30 0C 40 00 00 00

Standar 0x08 x 22 0F 30 00 40 01 00 00 Standar 0x08 x 60 0F 30 00 00 00 00 00

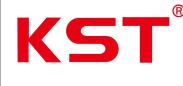

## 5. Servo Function Testing

## 5.1 Set Position

5.1.1: Function Description: As shown in the figure below, note that the position data resolution is  $0.1^{\circ}$ , with a range of  $-100^{\circ}$  to  $+100^{\circ}$ . Negative values are represented in two's complement (Figure 1.0.31).

5.1.2: Example: Instructions for setting the position to  $-0.8^{\circ}$  and reading the configured position (Figure 1.0.32).

#### 2.8 Position setting command

| ID                        | Length | Byte1 | Byte2 | Byte3 | Byte4 | Byte5 | Byte6 | Byte7 | Byte8 |
|---------------------------|--------|-------|-------|-------|-------|-------|-------|-------|-------|
| 0x 00 00 06 00<br>+NodeID | 8      | 22    | 03    | 60    | 00    | Low   | High  | 00    | 00    |

(the lower computer does not need to answer)

The position data precision that can be set is 0.1 °, the range is - 100 ° to + 100 ° and the negative value is expressed by complement code as follows:

| Position | -100° | -50° | -10.9° | -0.8° | 0°   | 0.8° | 10.9° | 50°  | 100° |
|----------|-------|------|--------|-------|------|------|-------|------|------|
| High     | 0xFC  | 0xFE | 0xFF   | 0xFF  | 0x00 | 0x00 | 0x00  | 0x01 | 0x03 |
| Low      | 0x18  | 0x0C | 0x93   | 0xF8  | 0x00 | 0x08 | 0x6D  | 0xF4 | 0xE8 |

(If the position command exceeds the range, the current device returns an error code)

### Figure **1.0.31**

🚟 USB-CAN Tool V9.11 - CANalyst-II - SN:Serial number: 31F0001F9B8, firmware version number: V3.41 - CHUANGXI... X Device(D) Operation(O) Settings(S) Information(I) View(V) Help(H) Language(L) Send Data Format: Standard - Type: Data CANID(HEX): 00 00 06 25 Channel: 1 ✓ Number to send: 1 ID Inc. Data(HEX): 40 02 60 00 00 00 00 00 Send Send Cycle: 10 ms 🗌 Data Inc. CAN Routing ID Filter Frm saved: O Stop send Send file Unused CAN1 settings CAN2 settings 🔽 Receive Enable Clear Save Statistics:Ch1 Statistics: Ch2 High Low Frm/s R: 0 Frm/s R: 0 Frm/s T: 0 Frm/s T: 0 Format DLC Index Channel Directio Frame ID System Time Time Stamp Type Data Standar 0x08 x 22 03 60 00 F8 FF 00 00 00000 16:41:54.579 ch1 Send 0x0625 Data -0x0625 Standar, 0x08 x 40 02 60 00 00 00 00 00 00001 16:42:58.119 ch1 Send Data 00002 16:42:58.149 0xC963FBA Receive Ox05A5 Standar, 0x08 x 4B 02 60 00 F4 FF 00 00 ch1 Data

1.Send the command to set the position, and calculate the target position as -0.8 by combining the Low & High bytes.

2.Send the command to read the position; receiving the response frame indicates a successful read, and the read position value of -1.1 is obtained by combining the Low & High bytes in the response frame ( $\pm 0.5$  is within the normal error range).

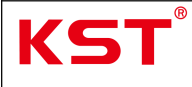

#### 5.2 Read Position

5.2.1: Send the command frame to read position information (Figure 1.0.33).

5.2.2: Response Confirmation: Receiving the corresponding response frame indicates a successful read. Note that the High and Low bytes for the read position follow the same data structure as those used in position setting commands.

5.2.3: Example: Instructions for reading the current position information (Figure 1.0.34).

| 212  | Read  | location |  |
|------|-------|----------|--|
| 4.14 | Ittau | Incation |  |

| ID                        | Length | Byte1 | Byte2 | Byte3 | Byte4 | Byte5 | Byte6 | Byte7 | Byte8 |
|---------------------------|--------|-------|-------|-------|-------|-------|-------|-------|-------|
| 0x 00 00 06 00<br>+NodeID | 8      | 40    | 02    | 60    | 00    | 00    | 00    | 00    | 00    |

reply:

|                                  | 20      | g;    | 5N            |       |              |       |       | <b>1</b> |       |
|----------------------------------|---------|-------|---------------|-------|--------------|-------|-------|----------|-------|
| ID                               | Length  | Byte1 | Byte2         | Byte3 | Byte4        | Byte5 | Byte6 | Byte7    | Byte8 |
| 0x 00 00 05 80<br>+NodeID        | 8       | 4B    | 02            | 60    | 00           | Low   | High  | 00       | 00    |
| ETHAN I HAVE A REAL PROPERTY AND | 100 Cav | 1111  | 2010/02/01/01 | 30 30 | 200 18 00.07 | 0.202 | 2552  |          |       |

The read position is the same as the high and low byte definition of the set position.

### Figure 1.0.33

| Send I                             | D <mark>a</mark> ta                         |                      |                       |                          |                                   |                      |                      |              |          |           |                |                |
|------------------------------------|---------------------------------------------|----------------------|-----------------------|--------------------------|-----------------------------------|----------------------|----------------------|--------------|----------|-----------|----------------|----------------|
| Form                               | at: Standard 🗸                              | Type: Dat            | a vCAN                | ID (HEX) :               | 00 00 06 29                       | 5 Channel            | : 1 🗸                | Number       | to send  | 1         |                | <b>ID</b> Inc. |
| Data(HE                            | X): 40 02 60 00                             | 00 00 00 00          | Send                  |                          |                                   |                      |                      | Se           | nd Cycle | : 10      | ms             | 🗌 Data Ir      |
| CAN Ro                             | uting                                       | ID Fil               | ter                   |                          |                                   | Frm                  | saved: 0             |              |          | Stop s    | end            | Send file      |
|                                    | Unused                                      | CANI                 | settings              | CAN2 s                   | ettings                           | C                    | Receive E            | nable        |          | Clea      | ur             | Save           |
| Statis                             | stics:Chi                                   | em/s T: 0            |                       |                          |                                   | Statist<br>Frm/s R:  | ics:Ch2              | Frm/s        | T: 0     | Low       | 1              | High           |
| Frm/s I                            |                                             |                      |                       |                          | Transformer and the second second |                      | Farmet               | DIC          | Dete     | ſ         |                | 1              |
| Frm/s I<br>Index                   | System Time                                 | Time Stamp           | Channel               | Directio                 | Frame ID                          | Type                 | rormat               | DLL          | Data     |           |                |                |
| Frm/s H<br>index<br>00000          | System Time<br>16:41:54.579                 | Time Stamp<br>-      | Channel<br>ch1        | Directio<br>Send         | Frame ID<br>Ox0625                | Type<br>Data         | Standar:             | 0x08         | x 22 03  | 3 60 00 H | 78 FF          | 00 00          |
| Frm/s H<br>index<br>00000<br>00001 | System Time<br>16:41:54.579<br>16:42:58.119 | Time Stamp<br>-<br>- | Channel<br>ch1<br>ch1 | Directio<br>Send<br>Send | Frame ID<br>0x0625<br>0x0625      | Type<br>Data<br>Data | Standar:<br>Standar: | 0x08<br>0x08 | x 22 03  | 3 60 00 F | 78 FF<br>00 00 | 00 00          |

Low & High bytes.

2.Send the command to read the position; receiving the response frame indicates a successful read, and the read position value of -1.1 is obtained by combining the Low & High bytes in the response frame ( $\pm 0.5$  is within the normal error range).

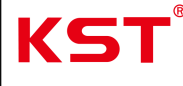

## 6. Servo Status Reading

## 6.1 Current and Temperature Reading

6.1.1: Send the read command and parse the response frame as shown in the figure (Figure 1.0.35).

6.1.2: Example: Instructions for reading current and temperature (Figure 1.0.36).

6.1.3: Based on the data read in Step 2, calculate the results using the formula defined in the command frame:

- 1.Current: 0x0000 converted to decimal is 0, with a unit of 10mA.
- 2.Temperature: 0x1E converted to decimal using two's complement calculation results in 30.

#### 2.13 Read status

| ID                        | Length | Byte1 | Byte2 | Byte3 | Byte4 | Byte5 | Byte6 | Byte7 | Byte8 |
|---------------------------|--------|-------|-------|-------|-------|-------|-------|-------|-------|
| 0x 00 00 06 00<br>+NodeID | 8      | 40    | 05    | 60    | 00    | 00    | 00    | 00    | 00    |

reply:

| ID                        | Length                                                                                      | Byte1 | Byte2 | Byte3 | Byte4 | Byte5 | Byte6 | Byte7 | Byte8 |  |  |
|---------------------------|---------------------------------------------------------------------------------------------|-------|-------|-------|-------|-------|-------|-------|-------|--|--|
| 0x 00 00 05 80<br>+NodeID | 8                                                                                           | 43    | 05    | 60    | 00    | X1    | X2    | X3    | 00    |  |  |
| "X1" and "X2" o           | "X1" and "X2" denote the working current (accuracy $\pm 5\%$ or 0.01A) in 10mA for example: |       |       |       |       |       |       |       |       |  |  |

| X2      | 0x00  | 0x00  | 0x00  | 0x01  | 0x01  |
|---------|-------|-------|-------|-------|-------|
| X1      | 0x32  | 0x4B  | 0x64  | 0x00  | 0xF4  |
| Current | 0.50A | 0.75A | 1.00A | 2.56A | 5.00A |

xpressed by complement iperature (temperatur code, for example:

| X3          | 0xD8  | 0xF6  | 0x00 | 0x19 | 0x78  |
|-------------|-------|-------|------|------|-------|
| Temperature | -40°C | -10°C | 0°C  | 25°C | 120°C |

| K٩                                     | 5T <sup>®</sup>                                                           | KS                                                | T CA                                     | N Bus Se<br>(Standar                                                   | rvo<br>d Fr                               | User Man<br>ame)                                                     | ual                                         | Page 24/24           |
|----------------------------------------|---------------------------------------------------------------------------|---------------------------------------------------|------------------------------------------|------------------------------------------------------------------------|-------------------------------------------|----------------------------------------------------------------------|---------------------------------------------|----------------------|
| Device(D<br>Send I<br>Form<br>Data(HE) | CAN Tool V9.11<br>) Operation(<br>Data<br>at: Standard<br>X): 40 05 60 00 | - CANalyst-II - :<br>2) Settings(S<br>- Type: Dat | SN:Serial n<br>) Inform<br>a ~CA<br>Send | umber: 31F0001F9B8, fi<br>nation(1) View(V) F<br>NTD (HEX): 00 00 06 2 | rmware ve<br>lelp( <u>H</u> )<br>5 Channe | rsion number: V3.41 - Cl<br>Language(L)<br>1: 1 Viumber to<br>Send C | HUANGXI — — — — — — — — — — — — — — — — — — | X<br>Inc.<br>ta Inc. |
| CAN Ro<br>Statis<br>Frm/s I            | uting<br>Unused<br>stios:Ch1<br>A: 0 F                                    | ID Fil<br>CANI<br>rm/s T: 0                       | ter<br>settings                          | CAN2 settings                                                          | Fr<br>Statis<br>Frm/s R                   | n saved: 0<br>Receive Enable<br>tics:Ch2<br>: 0 Frm/s T: 0           | Stop send Send<br>Clear Sa                  | file                 |
| Index                                  | System Time                                                               | Time Stamp                                        | Channel                                  | Directio Frame ID                                                      | Туре                                      | Format DLC Dat:                                                      | a                                           |                      |
| 00000                                  | 16:24:11.047                                                              | -                                                 | ch1                                      | Send 0x0625                                                            | Data                                      | Standar: 0x08 x 4                                                    | 40 05 60 00 00 00 00 00                     |                      |
| 00001                                  | 16:24:11.049                                                              | OxBEA7BA9                                         | ch1                                      | Receive OxO5A5                                                         | Data                                      | Standar: 0x08 x 4                                                    | 43 05 60 00 00 00 18 00                     |                      |
| 1.Sen<br>2.Rec                         | d the comn<br>eiving the r                                                | nand frame<br>esponse fr                          | e to read<br>ame inc                     | d the status.<br>dicates a success                                     | ful read                                  | d.                                                                   | x1 x2 x                                     | 3                    |

Figure **1.0.36** 

END